# Concur Expense Resolving Error Messages: Itinerary Rows

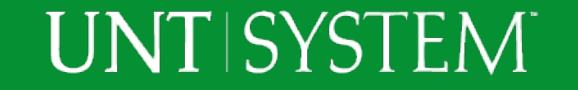

#### Concur Expense Resolving Error Messages: Itinerary Rows

- This training will provide process steps and resources necessary to resolve an error message regarding Itinerary Rows
  - Definitions
  - How to unassign an itinerary row
  - How to delete an the itinerary row

| Approval Flow for Report: ABC Conference                                                                                                    |                                                  |      |    |  |
|----------------------------------------------------------------------------------------------------|--------------------------------------------------|------|----|--|
| This report could not be submitted. This report contains at least one it itinerary row. An itinerary is not valid until it has at least two rows. Ple complete the itinerary. | tinerary with a single<br>ase add another row to |      |    |  |
| Manager Approval:                                                                                                    |                                                  |      | I  |  |
| Pavero, Shelley L.                                                                                                    | <b>C</b> ×                                       |      | k  |  |
| (this step may be skipped)                                                                                                    |                                                  |      | I  |  |
| Cost Object Approval:                                                                                                    |                                                  |      | 2  |  |
|                                                                                                    | 😑 🗙                                              |      | l  |  |
|                                                                                                    |                                                  |      |    |  |
| Approval for Processing:                                                                                                    |                                                  |      |    |  |
|                                                                                                    | 🕒 🗘 🗘                                            |      | 1  |  |
|                                                                                                    |                                                  |      | 2  |  |
|                                                                                                    |                                                  |      | 2  |  |
|                                                                                                    |                                                  |      | 20 |  |
|                                                                                                    | Submit Report Can                                | icel | Ī  |  |
|                                                                                                    |                                                  |      |    |  |

#### Concur Expense Resolving Error Messages: Itinerary Rows

- Definitions
  - Travel Allowance
    - Meal per diem and lodging maximum based on GSA rates by travel destination and dates of travel.
      - Ex. Austin, TX in September 2019 \$145 maximum lodging & \$61 maximum meals
      - gsa.gov/perdiem
  - Itinerary row
    - One leg of a trip. Typically departure or return.
      - Ex. Leaving Denton at 7 a.m. on 09/01/19 and arriving in Austin at 11 a.m.

| • Itinerary: ABC Conference | ·                   |               |                     |                          |
|-----------------------------|---------------------|---------------|---------------------|--------------------------|
| Denton, Texas               | 09/01/2019 07:00 AM | Austin, Texas | 09/01/2019 11:00 AM | TRAVIS COUNTY, US-TX, US |
|                             |                     |               |                     |                          |

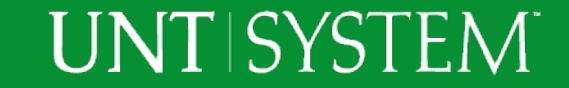

### **Travel Allowances**

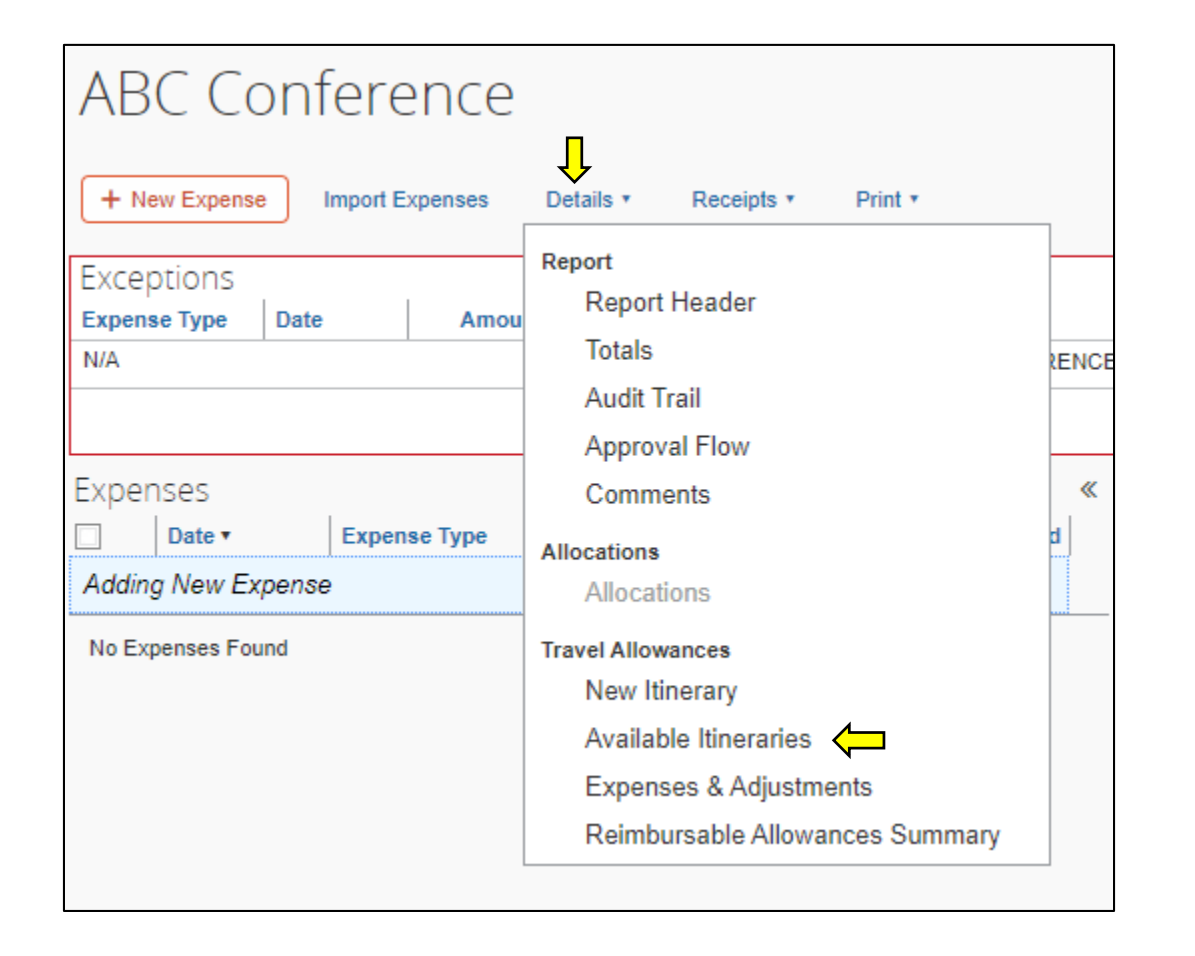

To resolve the error, access the Travel Allowance section of the Expense Report.

From the Expense screen, select Details > Travel Allowances "Available Itineraries" to view any previously created itineraries.

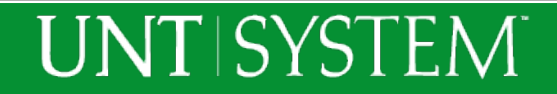

# How to unassign an itinerary row

| Travel Allowances For Report: ABC Conference |                          |                                |                     | ×□                       |      |
|----------------------------------------------|--------------------------|--------------------------------|---------------------|--------------------------|------|
| Create New Itinerary Available Itinerarie    | Expenses & Adjustments R | eimbursable Allowances Summary |                     |                          |      |
| Assigned Itineraries                         |                          |                                |                     |                          |      |
| Edit Unassign                                |                          |                                |                     |                          |      |
| Departure City                               | Date and Time 🔺          | Arrival City                   | Date and Time       | Arrival Rate Location    |      |
| Itinerary: ABC Conference                    | Ţ                        |                                |                     |                          |      |
| Denton, Texas                                | 09/01/2019 07:00 AM      | Austin, Texas                  | 09/01/2019 11:00 AM | TRAVIS COUNTY, US-TX, US |      |
| Available Itineraries                        | Delete Assign            |                                |                     |                          |      |
| Departure City                               | Date and Time            | Arrival City                   | Date and Time       | Arrival Rate Location    |      |
| No Available Itineraries Found               |                          |                                |                     |                          |      |
|                                              |                          |                                |                     |                          | Done |

To unassign the itinerary row from the Expense Report:

- 1. Select the itinerary row
- 2. Select the blue Unassign button

The itinerary is now detached from the report. The itinerary can now be deleted if not needed.

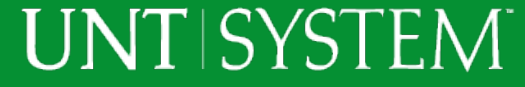

## How to delete an itinerary row

| ises View Fransactions Pro                                              | ncess Reports             |               |                     |                          |  |  |
|-------------------------------------------------------------------------|---------------------------|---------------|---------------------|--------------------------|--|--|
| Travel Allowances For Report: ABC Conference                            |                           |               |                     |                          |  |  |
| 1 Create New Itinerary 2 Available Itineraries 3 Expenses & Adjustments |                           |               |                     |                          |  |  |
| Assigned Itineraries                                                    | Assigned Itineraries      |               |                     |                          |  |  |
|                                                                         |                           |               |                     |                          |  |  |
| Departure City                                                          | Date and Time •           | Arrival City  | Date and Time       | Arrival Rate Location    |  |  |
| No Assigned Itineraries Found                                           |                           |               |                     |                          |  |  |
| Departure City                                                          | Date and Time •           | Arrival City  | Date and Time       | Arrival Rate Location    |  |  |
| • Itinerary: ABC Conference                                             | Itinerary: ABC Conference |               |                     |                          |  |  |
| Denton, Texas                                                           | 09/01/2019 07:00 AM       | Austin, Texas | 09/01/2019 11:00 AM | TRAVIS COUNTY, US-TX, US |  |  |
|                                                                         |                           |               |                     | << Previous Next >>      |  |  |

UNT | SYSTEM

To delete an itinerary row from the Expense Report:

- 1. Select "Itineraries for this year" from the drop down in the Available Itineraries section
- 2. Select the itinerary row to be deleted
- 3. Select the blue Delete button
- 4. Select Done or close the Travel Allowances window

The itinerary is now detached from the report. The itinerary can now be deleted if not needed.

#### Thank You

UNT System Travel Team 940-369-5757 <u>untsystem.edu/travel</u> <u>travel@untsystem.edu</u>

Shelley Pavero, Director Cory Ward, Travel Lead Dawn Childers, Payment Analyst I Nicole Forcey, Payment Analyst I

UNT | SYSTEM

Concur User Support Desk 1-866-793-4040

Concur System Status Updates <u>open.concur.com</u>

CTP Free Online Help for Concur Travel Booking Tool 877-727-5188